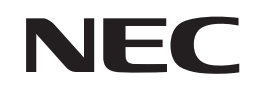

パブリックディスプレイ

対象機種

LCD-E988

# Media Playerメニュー 簡易操作マニュアル

<u>~USBメモリ-を使ったコンテンツ再生~</u>

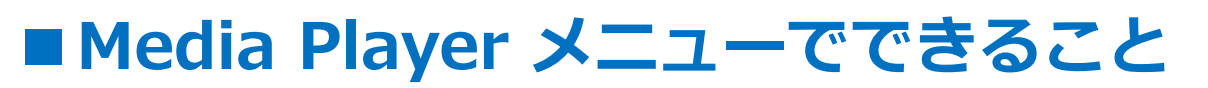

USBメモリーに保存された写真(静止画)、音楽(音声)、 動画ファイルをディスプレイで再生することができます。

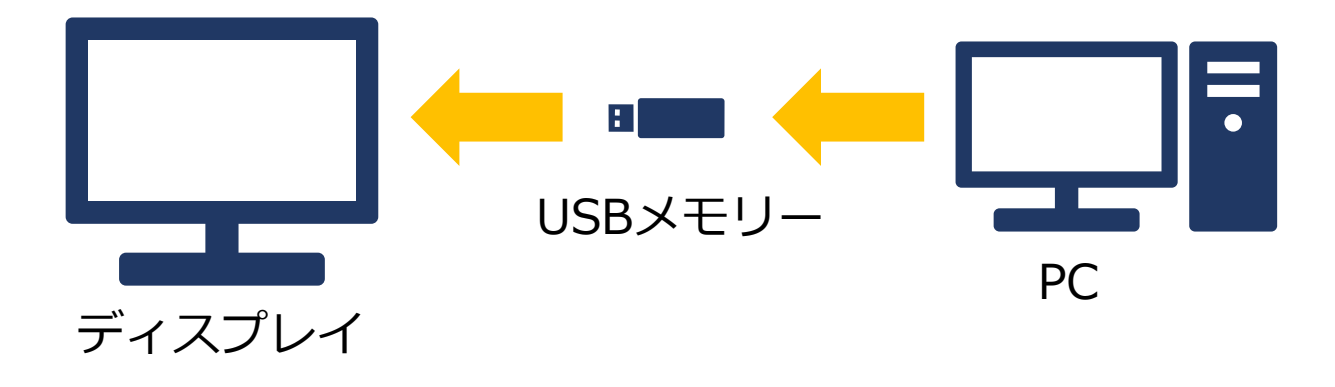

ファイルの選択や再生はリモコンで操作します。 ※動画、写真(静止画)の混在再生はできません。

USBデモモード設定で自動再生も可能です。

【Media Playerメニュー画面】

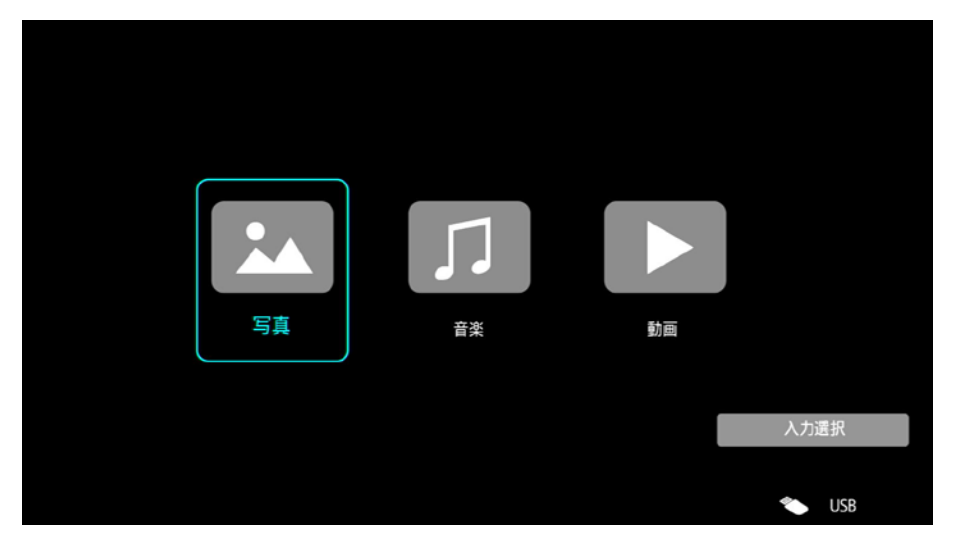

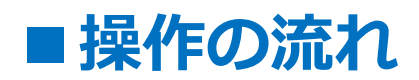

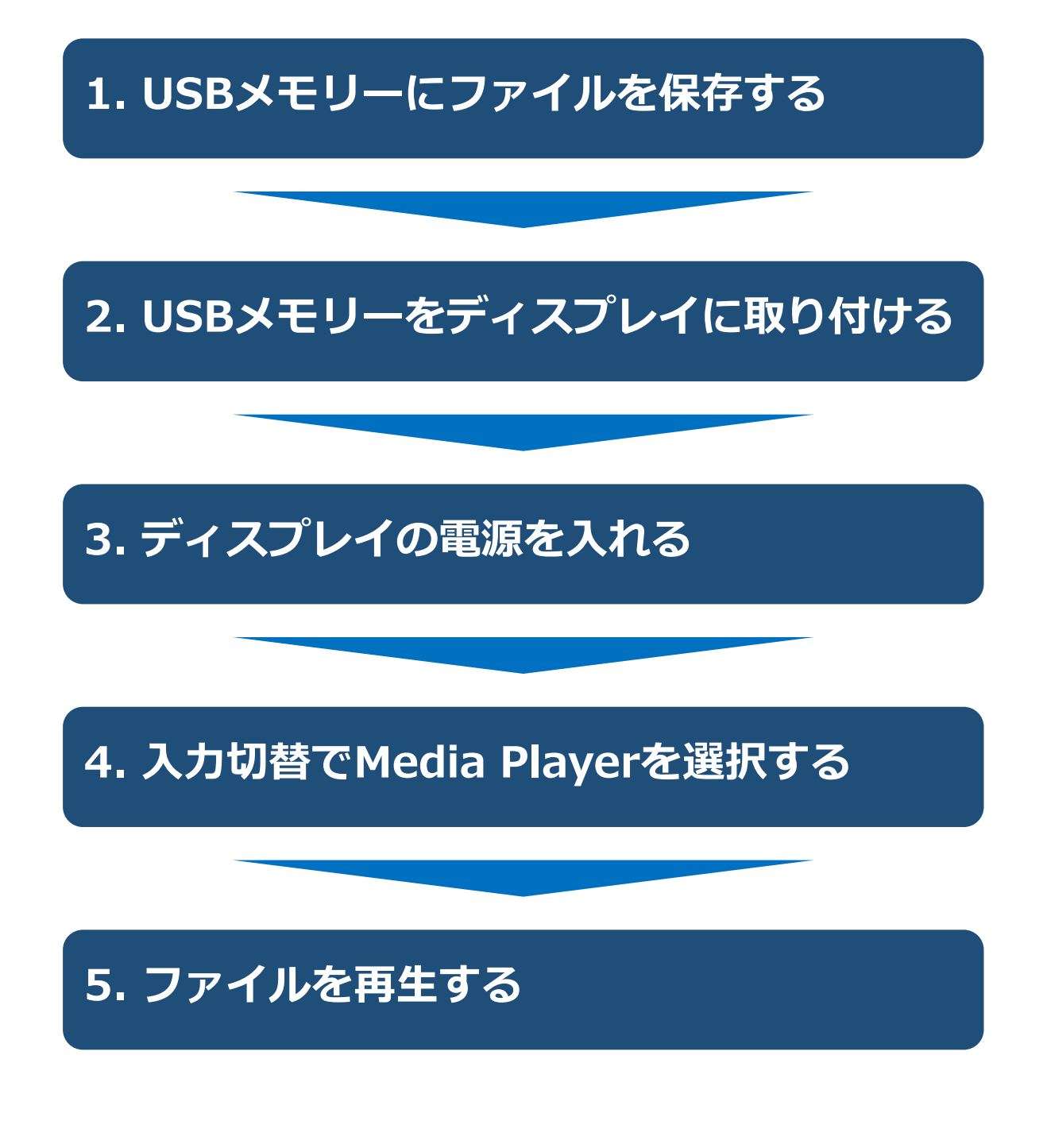

## 6.USBデモモードを使用する

## 1. USBメモリーにファイルを保存する

PCを使って、下記のファイルをUSBメモリーに保存します。

- ・再生したい写真(静止画)・動画ファイル
- ・写真(静止画)ファイル再生時のBGMとして利用する 音楽(音声)ファイル

#### 【注意事項】

・写真(静止画)ファイル再生時にBGMを流したい場合は、 同時に再生したいファイルは同じフォルダー内に保存 してください。

※USBデモモード(自動再生設定)ではBGMは流せません

・フォルダー内で再生される順番は、<u>USBメモリーへの</u> <u>保存順</u>になります。 フォルダー階層をまたがって、再生ファイルを選択した 場合、階層が浅いフォルダーから順に再生されます。

## ■USBのデータ方式と再生/表示可能なファイル仕様 1/2

| 対応ファイルシステム | FAT16(最大2GB)<br>FAT32(最大4GB) |
|------------|------------------------------|
| 最大フォルダー階層数 | 9                            |
| 最大写真枚数     | 997                          |

| 写真モード        |            |                  |                      |  |  |
|--------------|------------|------------------|----------------------|--|--|
| 拡張子          | データ形式      | 画像最小解像度<br>(横×縦) | 画像最大解像度<br>(横×縦)     |  |  |
| JPEG、JPG、JPE | ベースラインJPEG | 75x75 ピクセル       | 15,360x8,640<br>ピクセル |  |  |

| 動画モード                              |                                                            |                     |                                  |  |  |
|------------------------------------|------------------------------------------------------------|---------------------|----------------------------------|--|--|
| コンテナフォーマット                         | 対応映像コーデック                                                  |                     | 対応音声コーデック                        |  |  |
| MPG、MPEG                           | MPEG1、MPEG2、 MPEG4                                         |                     | LPCM、MP3、AAC                     |  |  |
| TS                                 | MPEG2、H.264、HEVC/H.265                                     |                     | LPCM、MP3、AAC                     |  |  |
| MP4                                | MPEG2、MPEG4、H.263、H.264、<br>HEVC/H.265                     |                     | LPCM、MP3、AAC                     |  |  |
| WMV                                | H.264、Windows Media Video 9                                |                     | WMA 9、WMA 10 Pro                 |  |  |
| 映像コーデック                            | 映像最大ビットレート ※2                                              | 最大解像度(横×縦)          |                                  |  |  |
| MPEG1                              | 40Mbps                                                     | 1,920x1,080@30Hz    |                                  |  |  |
| MPEG2                              | 40Mbps                                                     | 1,920x1,080@30Hz    |                                  |  |  |
| MPEG4                              | 40Mbps                                                     | 1,920x1,080@30Hz    |                                  |  |  |
| H.263                              | 40Mbps                                                     | 1,920x1,080@30Hz    |                                  |  |  |
| H.264                              | 135Mbps                                                    | 3,840x2,160@60Hz    |                                  |  |  |
| HEVC/H.265                         | 100Mbps                                                    | 3,840x2,160@60Hz    |                                  |  |  |
| Windows Media Video<br>9<br>(WMV3) | 40Mbps                                                     | 1,920x1,080@30Hz    |                                  |  |  |
| 音声コーデック                            | 音声最大ビットレート<br>※2                                           | 最大チャンネル数            |                                  |  |  |
| LPCM                               | 1.5Mbps                                                    | 5.1ch <sup>※1</sup> | ※1 2chに変換して                      |  |  |
| MPEG1/2<br>Layer3(MP3)             | 320kbps                                                    | 2ch                 | 再生されます。                          |  |  |
| AAC                                | AAC-LC:576kbps<br>HE-AAC v1: 288kbps<br>HE-AAC v2: 144kbps | 5.1ch <sup>※1</sup> | ※2 映像、音声の<br>最大ビットレートを<br>組み合わせた |  |  |
| WMA 9 Standard                     | 320kbps                                                    | 2ch                 | 场谷、<br>スム—ズに再生                   |  |  |
| WMA 10 Pro M0                      | 192kbps                                                    | 2ch                 | されない場合が                          |  |  |
| WMA 10 Pro M1                      | 384kbps                                                    | 5.1ch <sup>※1</sup> | あります。                            |  |  |
| WMA 10 Pro M2                      | 768kbps                                                    | 5.1ch <sup>%1</sup> |                                  |  |  |

### ■USBのデータ方式と再生/表示可能なファイル仕様 2/2

| 音楽(音声)モード |                        |          |          |  |  |
|-----------|------------------------|----------|----------|--|--|
| 拡張子       | データ形式                  | 最大ビットレート | 最大チャンネル数 |  |  |
| MP3       | MPEG1/2<br>Layer3(MP3) | 320kbps  | 2ch      |  |  |

#### 【注意事項】

- ・全てのUSB機器に対して、その動作を保証するものではありません。
- ・USBハブは使用しないでください。
- ・上記条件を満たしている動画ファイルでも再生できない場合があります。
- ・ファイルのビットレートによっては、正常に再生されないことがあります。
- ・本機がサポートしていないコーデックで作成された動画ファイルは 再生できません。
- ・フォルダー名、ファイル名は<u>半角英数字をご使用</u>ください。 全角文字や半角文字は正しく表示されない、または表示されない事があり ます。

#### 【参考】

・パネル解像度の写真(静止画)や動画を準備頂くと一番綺麗に表示されます。

パネル解像度

3,840X2,160ピクセル

## 2. USBメモリーをディスプレイに取り付ける

#### 再生したいファイルを保存したUSBメモリーを ディスプレイに取り付けます。

#### ディスプレイ背面

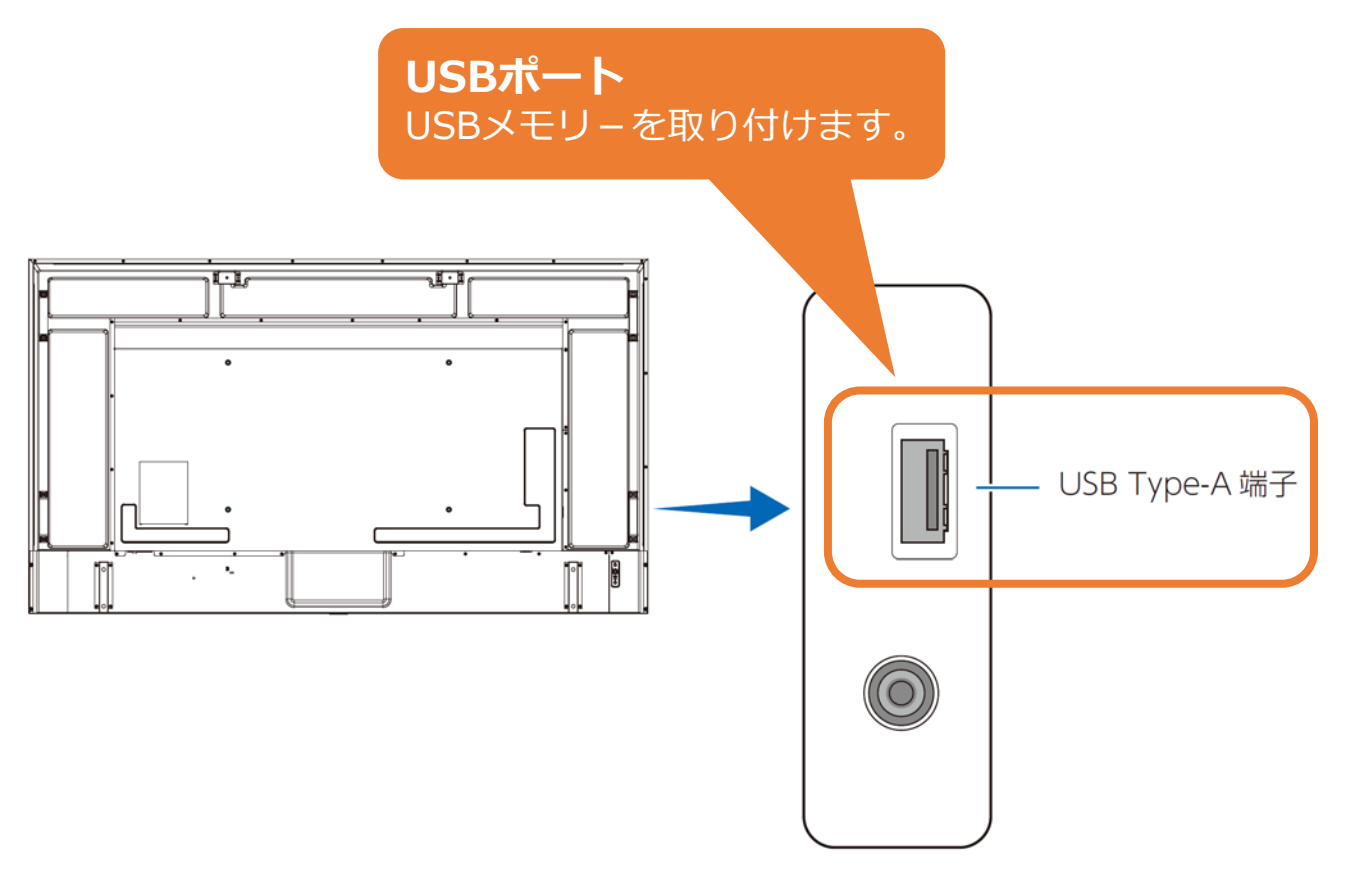

## 3. ディスプレイの電源を入れる

#### リモコンの[POWER]ボタンまたは本機側面の[電源]ボタン を押します。

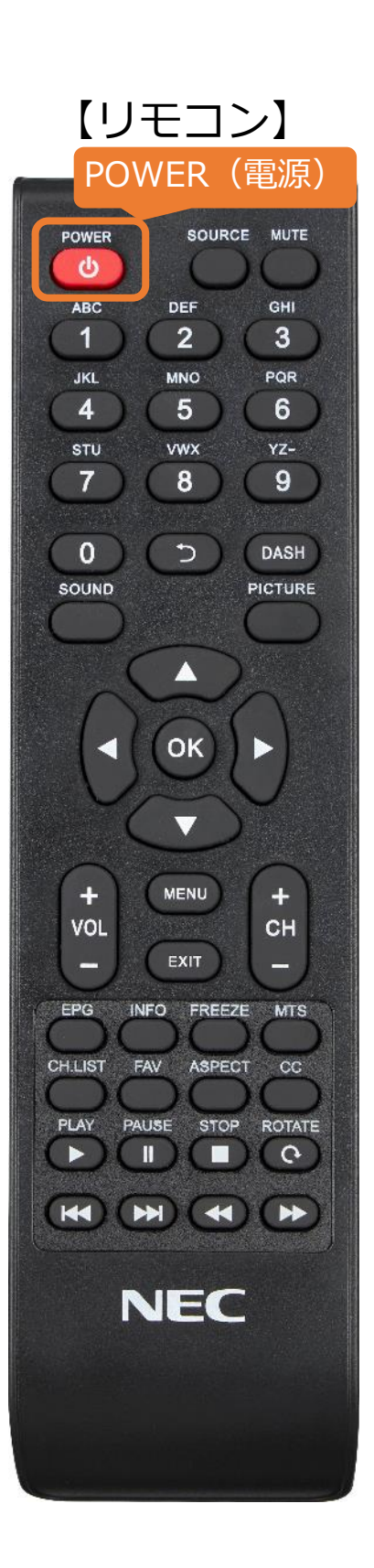

【リモコンの使用範囲】

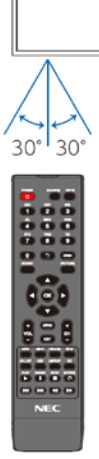

リモコン操作をするときは、 本機のリモコン受光部の方向に リモコンの先を向けてください。 リモコンは、受光部から7m以内、 上下左右30°では3.5m以内で ご使用ください。

【本体電源ボタン】

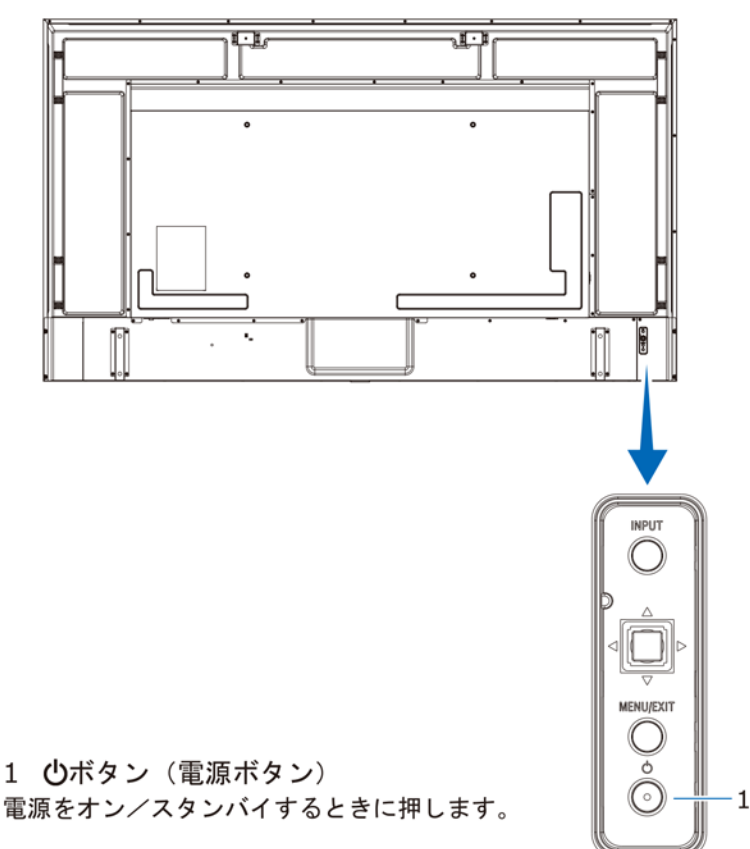

## 4. 入力切替でMedia Playerを選択する

①リモコンの[SOURCE]ボタンを押します。 ②[カーソル]ボタンで[Media Player] を選びます。 ③[OK]ボタンを押します。

※次ページ以降も選択は[カーソル]、決定は[OK]ボタンを押します。

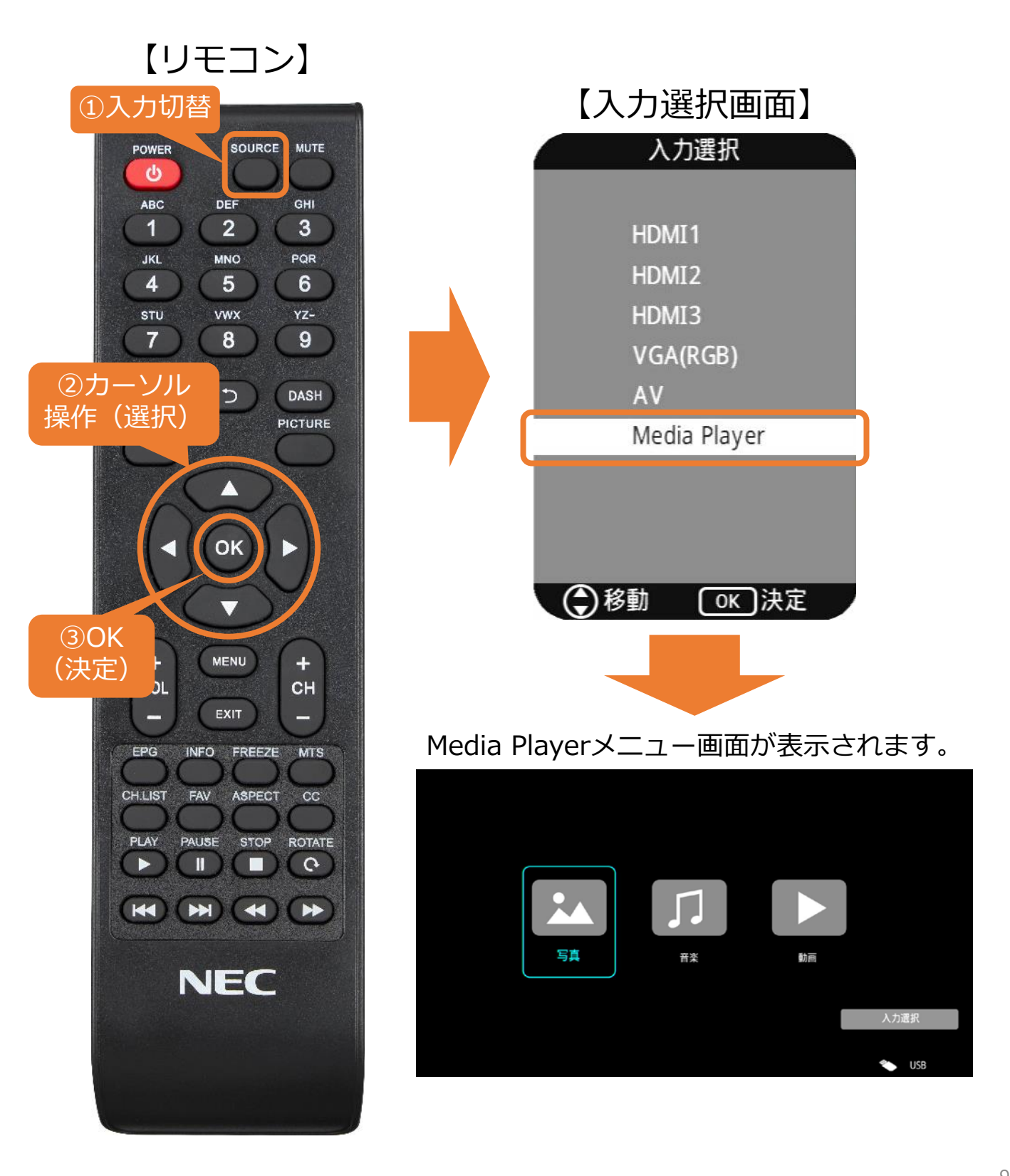

①Media Player画面の写真(静止画)、音楽(音声)、動画のいずれかを[カーソル]ボタンで選び、[OK]ボタンを押します。
 ※例では動画を選択しています。

【リモコン】

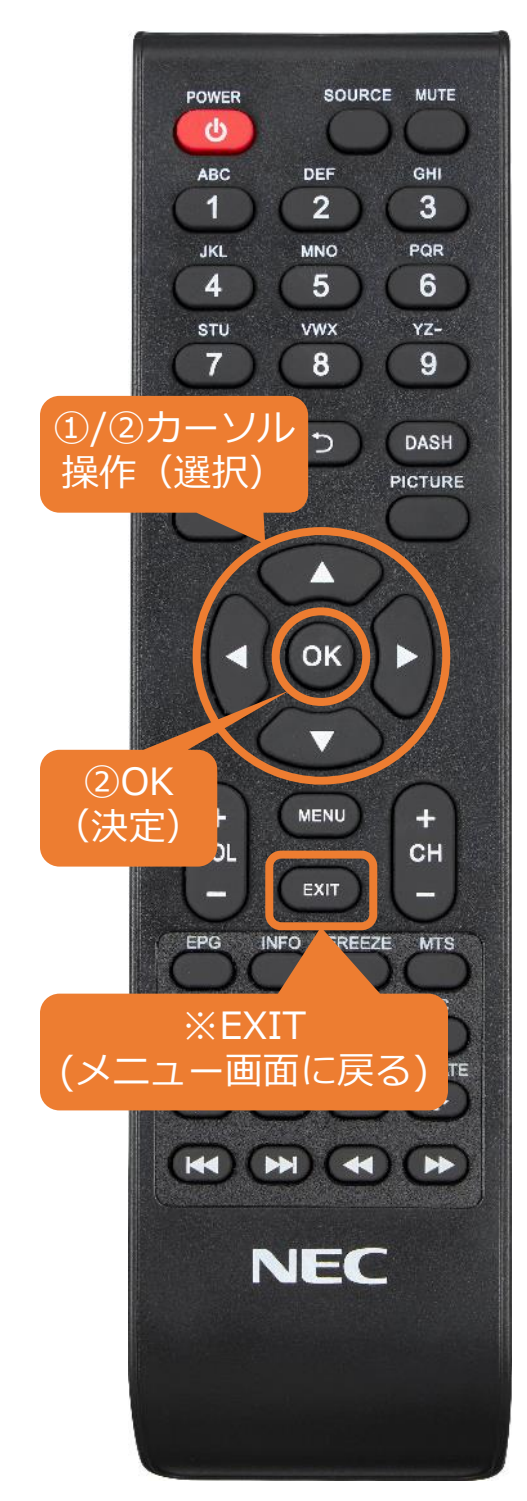

【Media Playerメニュー画面】

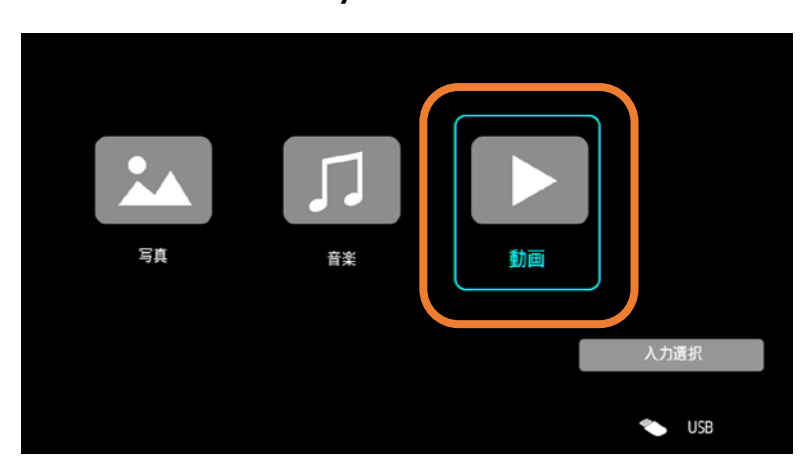

②任意のフォルダーを[カーソル]ボタン で選び、[OK]ボタンを押します。 ※Media Playerメニュー画面に戻る場合は、 [EXIT]ボタンを押します。

【フォルダー選択画面】

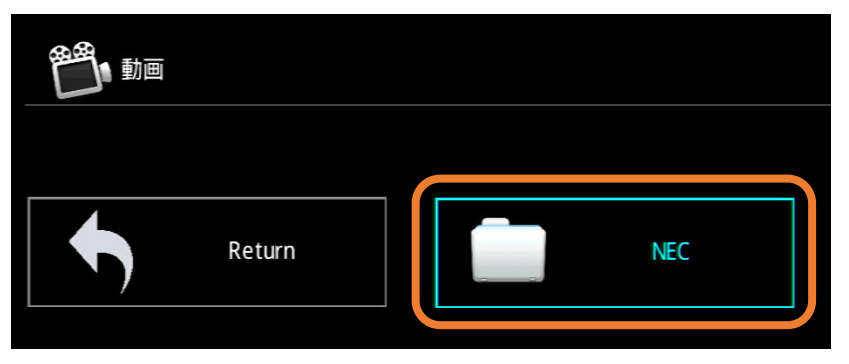

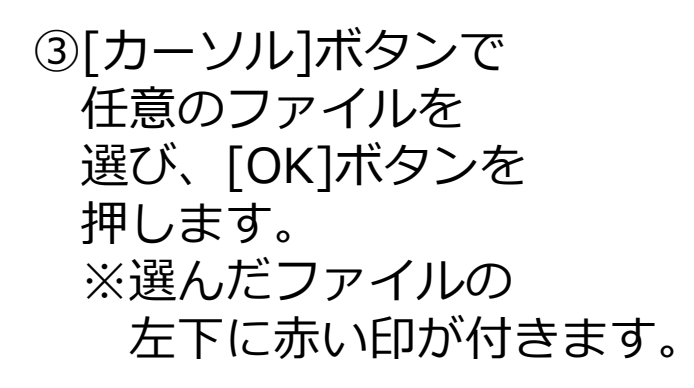

【動画選択時 画面】

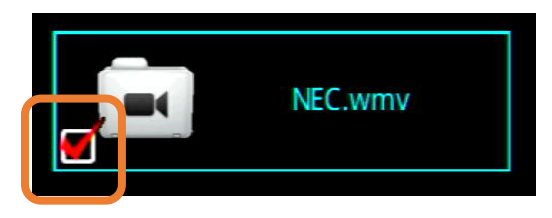

④リモコンの[再生]ボタンを押すと、 選んだファイルの再生が始まります。

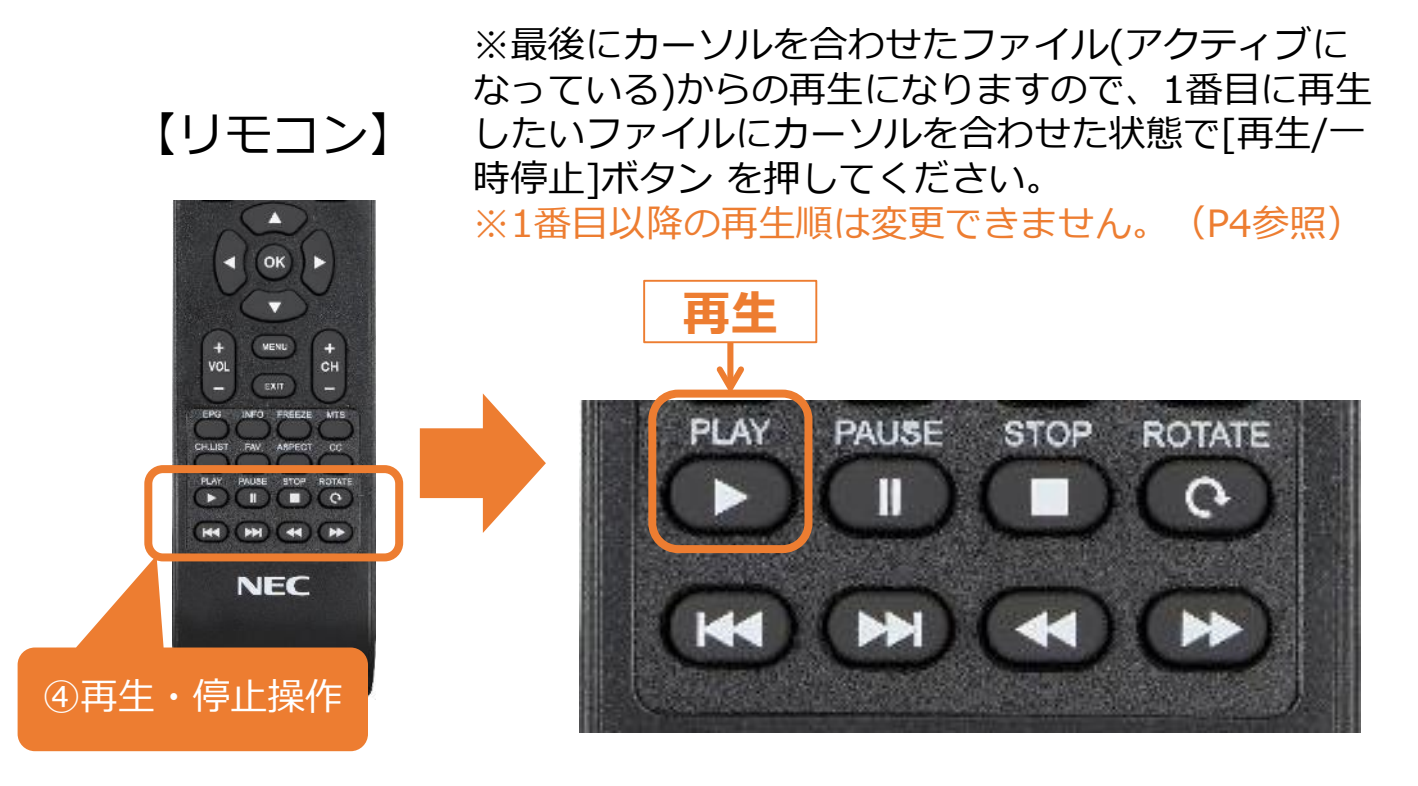

#### 【注意事項】

- ・電源オフ後、Media Player入力は保持されません。 電源オン後に9ページの入力切替を行ってください。
- ・動画再生ファイル間の黒画面(数秒)は仕様です。

【OSD操作メニューについて】 OSD操作メニューではリモコン同様の再生、停止操作の他、 リピート再生のON、OFFなどの設定が可能です。

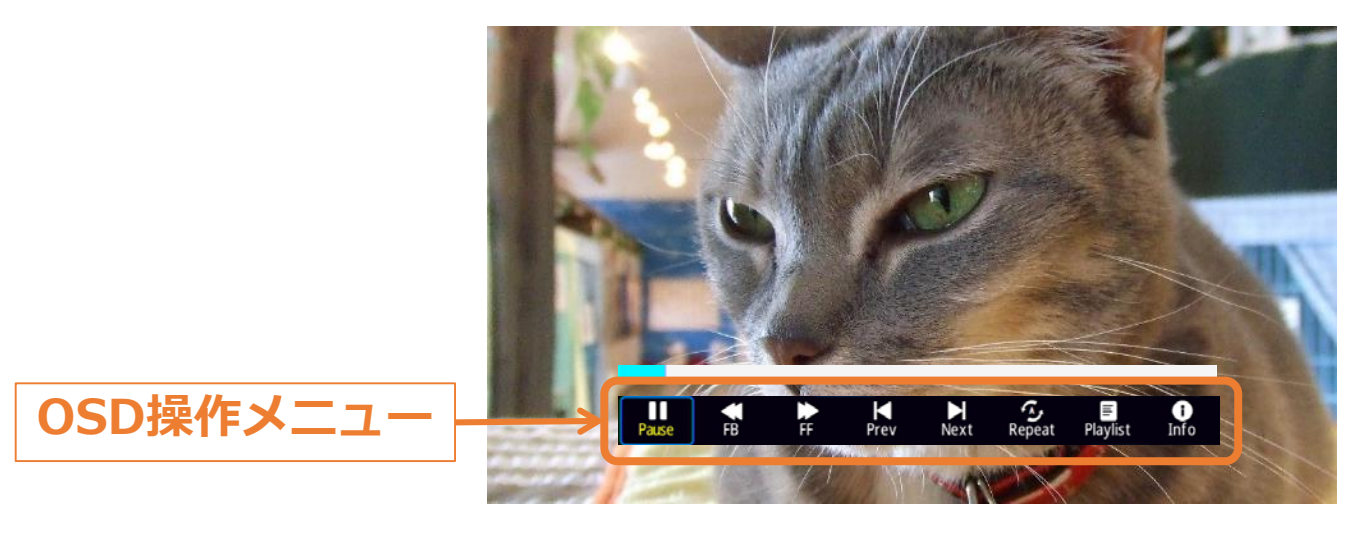

OSD操作メニューはリモコンで操作します。

- ・ファイル再生中に[INFO]ボタンを押すと、 OSD操作メニューの表示/非表示ができます。
- ・選択項目を切り替えるときは[カーソル]ボタン を押し、[OK]ボタンで各項目の設定を切替えます。

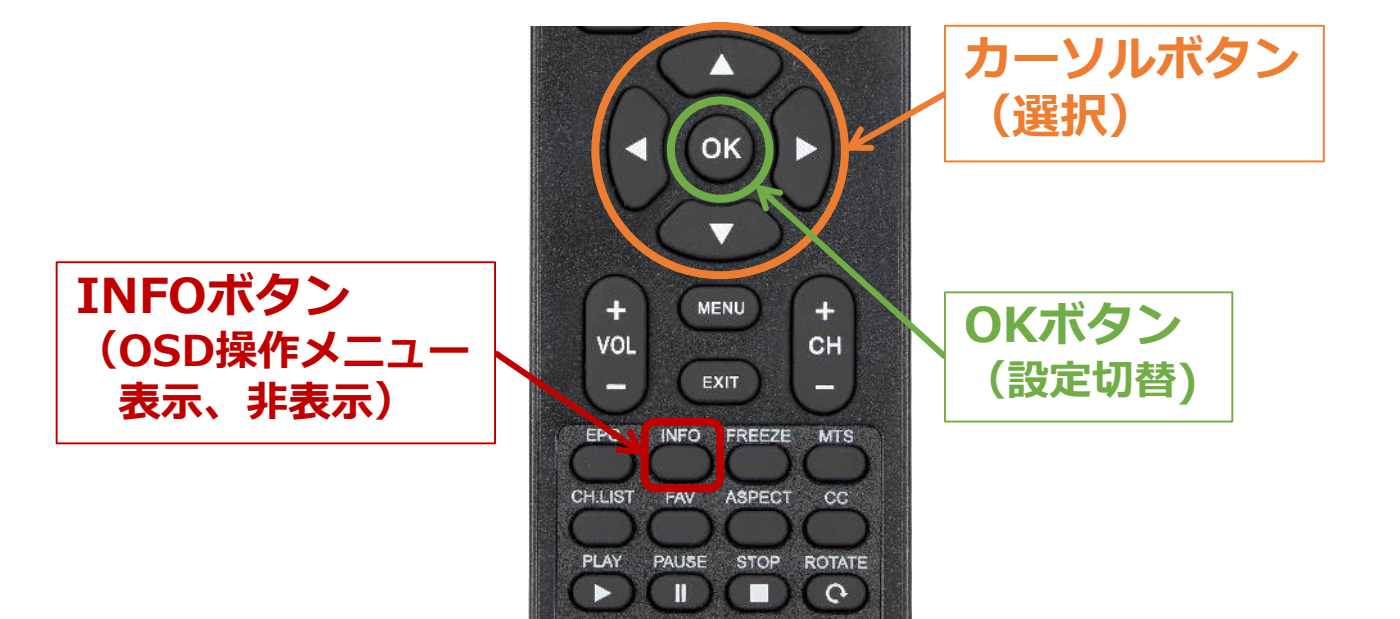

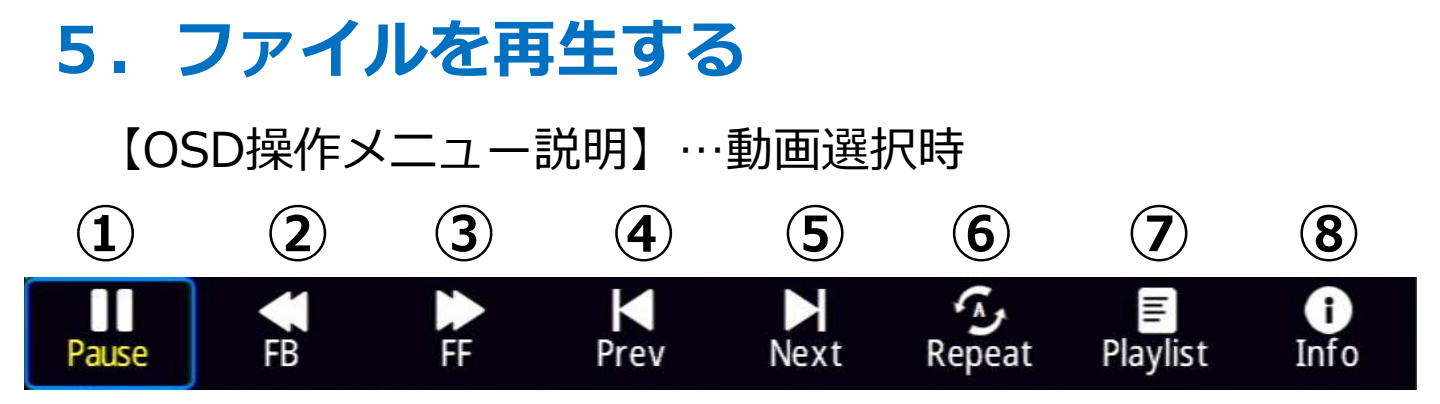

①一時停止、再生

②早戻し

2倍速/4倍速/8倍速/16倍速/32倍速 音声は出力されません。

③
 早送り

2倍速/4倍速/8倍速/16倍速/32倍速

- 音声は出力されません。
- ④前のファイルに戻る
- ⑤次のファイルに進む
- ⑥リピート設定

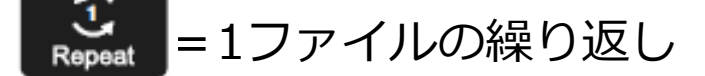

## E - 選択したファイル、もしくは 「 「 同フォルダー内すべてのファイルの繰り返し再生

⑦プレイリストの確認、リストからの再生ファイルの選択 ⑧ファイルの情報表示

Next

Stop

【OSD操作メニュー説明】…写真(静止画)選択時 (1) (2) (3) (4) (5) (6) (7) (8) (9)

> رجی Repeat

(i)

Info

≣

Plavlist

日音楽

①一時停止/再生
 ②前のファイルに戻る
 ③次のファイルに進む
 ④停止
 ⑤リピート設定

Prev

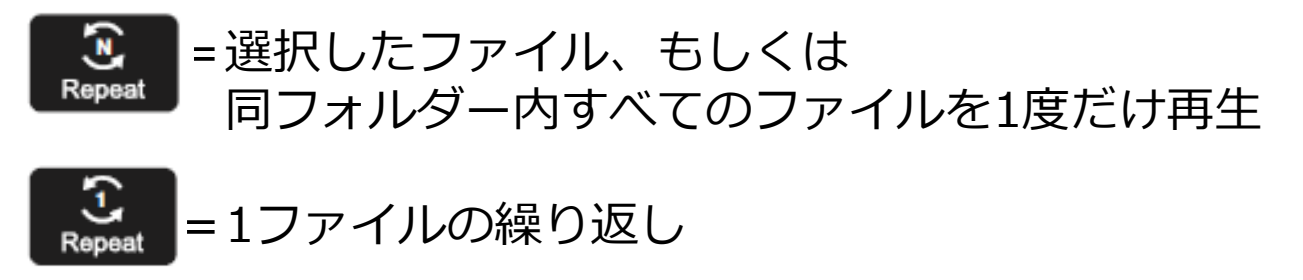

- ⑥ファイルの情報表示
- ⑦プレイリストの確認、リストからの再生ファイルの選択 ⑧音楽

BGM再生

※静止画ファイルと同フォルダーに保存して下さい。 ⑨表示時間設定

5秒、10秒、15秒、30秒、60秒 設定内容は画面の左上に表示されます。

## 6. USBデモモードを使用する

USBデモモードを使用することで、<u>USBメモリー内にある</u> <u>写真(静止画)、音楽(音声)、動画ファイルを自動で再生</u> することができます。

【USBデモモードの設定】<br/>
※選択は[カーソル]ボタンで操作<br/>
①リモコンの[MENU] ボタンを押し、<br/>
OSDメニューを表示します。

②OSDメニューの「セットアップ」ー 「パワーセーブ設定」を選択、[OK]ボタンを押します。 「省エネルギー設定」を選択、[OK]ボタンを押します。 「ショップ」を選択、[MENU]ボタンを3回押します。

「セットアップ」ー「パワーセーブ設定」ー

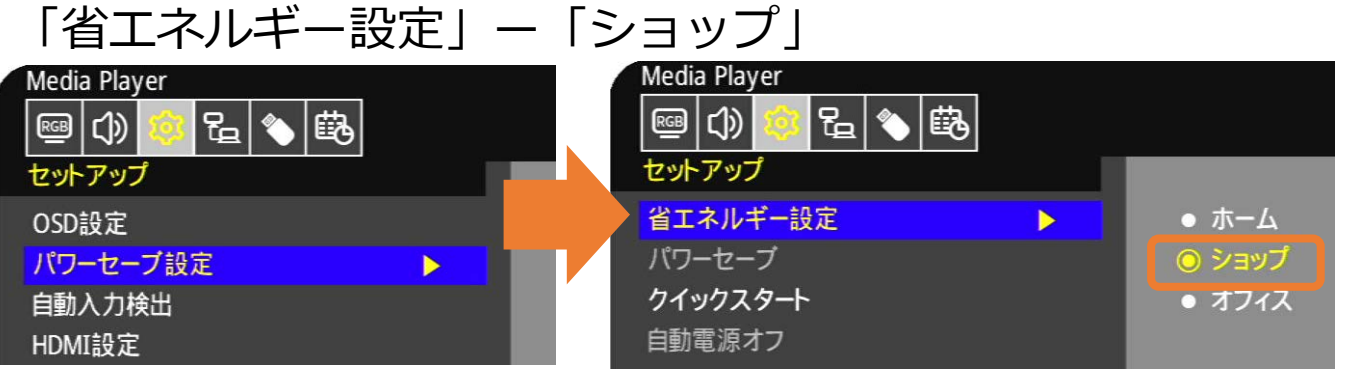

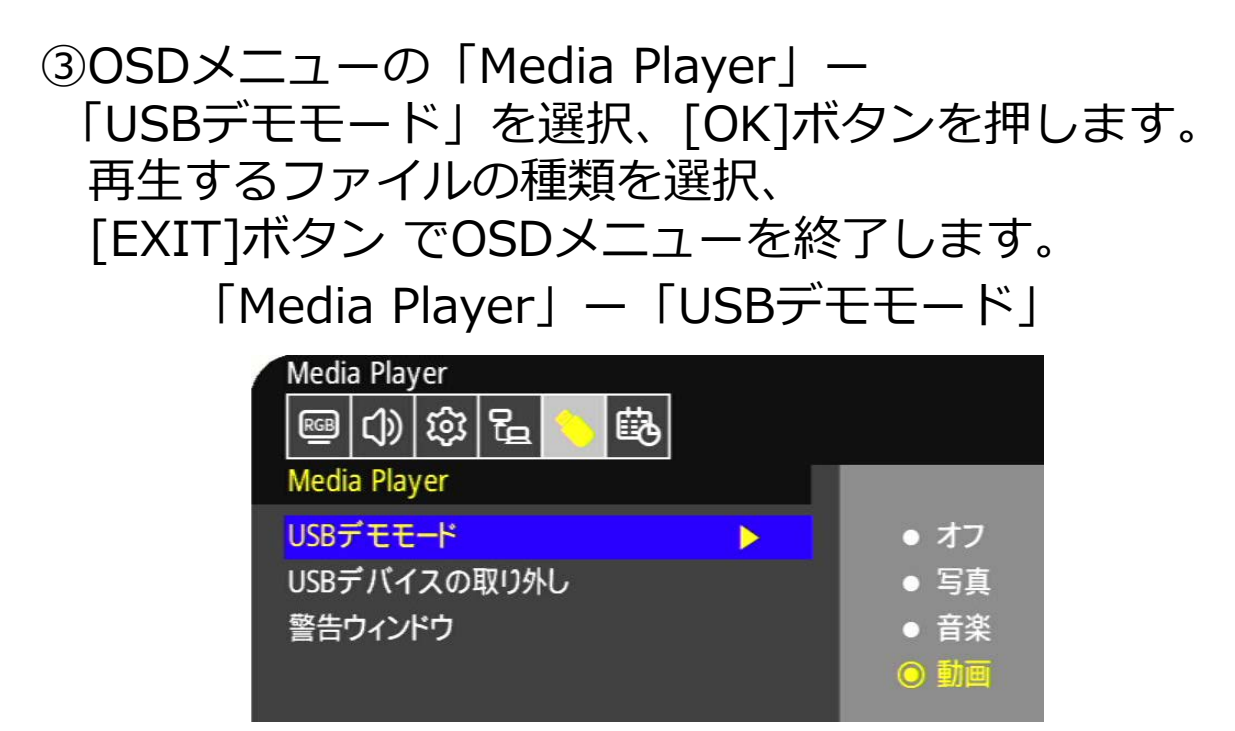

## 6. USBデモモードを使用する

【USBデモモードの開始】

 ①USBメモリー内に「NDS\_DEMO」というフォルダーを 作成し、そのフォルダー内に再生したいファイルを 入れてください。

②準備したUSBメモリーをディスプレイのUSB端子に 接続します。 USB端子以外の他の端子から信号入力がなく ユーザーからの操作が10秒以上無い状態が続くと、 自動でファイルの再生が始まります。

【注意事項】

- ・USBデモモードにてファイル再生時、リモコンの [POWER] ボタン、[VOL]ボタン、および[MUTE]ボタン は機能します。
   ただし、他のボタンを押すとファイル再生が中断し、
   直前に使用していた入力端子に戻ります。
- ・USBメモリーを取り外すとデモ再生も停止します。
- ・デモモードでファイル再生時にディスプレイの電源をオフ し、次に電源をオンした際にUSBメモリーが接続されたま まであればファイル再生が自動で開始されます。

## Q&A

- Q1.USBデモモード静止画再生間隔は5秒から変更できますか?
- A1. USBデモモードからの変更はできません。 通常の静止画再生メニューで、静止画を再生中の設定メニュー から再生時間を変更してください。
- Q2.再生の順番は変更できますか?
- A2.変更できません。
  - ファイルの日付や名前に関係なく、
  - USBメモリーに先に保存した順です。
  - (複数枚を一度に保存した場合の規則性もありません。) 【注意事項】
  - USBメニューのファイル選択画面で、
  - 最後に選択したファイルからの再生になりますので

1番目に再生させたいファイルは最後に選択して下さい。 (P4,P10参照)

- 例:①、②、③の順番の規則性ですが、
  - ③を最後に選択して再生すると
  - ③、①、②、③で表示されます。

Q3.切替の効果設定はできますか? A3.設定できません。

Q4.BGMの音楽(音声)が同フォルダーに複数あったらどうなりま すか?

A4.順番に再生します。

- Q5.ファイル名、フォルダー名は全角文字表示できていますが、 取扱説明書の間違いでしょうか?
- A5.取説の間違いではありません。フォルダー名及びファイル名は、 基本的に半角英数字の使用を推奨しています。

ごく一部の全角等の2byteコードも表示は出来ますが、

必ず正しく表示出来ることを保証するものではありません。

2023年9月1版